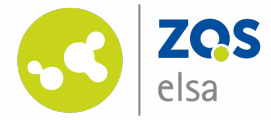

| ibniz Universität Hannover                                                            |                                                                                                    |                                   | - v v                         | Vas suchen Sie? | Q 2 🎦 🗸  |
|---------------------------------------------------------------------------------------|----------------------------------------------------------------------------------------------------|-----------------------------------|-------------------------------|-----------------|----------|
| Veranstaltungen                                                                       |                                                                                                    | Q 💆 💏 🌮                           |                               | <b>e</b> =      | STUD.IP  |
| Vorlesung: Survey of British Literatu<br>Verwaltung Übersicht Ablaufplan Da           | rres and Cultures (SoSe 2024)<br>teien Courseware Meetings Forum                                                                                                    | Blubber Wiki Teilnehmende Lehrver | anstEvaluation Aufzeichnungen | _               | 0[]      |
| Aufzeichnungen                                                                        | Videos<br>Vorschau                                                                                                    | Titel                             | Laufzeit Autor/-in            | Erstellt am     | Aktionen |
| ufzeichnungen<br>JIgemeine Hinweise<br>ktionen                                        | Survey of British<br>Literatures and Cultures<br>Market and Res.<br>Market Streams<br>Control of Control of Control<br>Control of Control of Control<br>Control of Control of Control<br>Control of Control of Control<br>Control of Control of Control of Control<br>Control of Control of Control | 14. Vorlesung vom 10.07.2024      | 01:32:30 -                    | 10.07.2024      | :        |
| Serien ID bearbeiten<br>Videos in Opencast verwalten<br>Aufzeichnungen erneut abrufen | unit of the state of the state                             | 13. Vorlesung vom 03.07.2024      | 01:30:36 -                    | 03.07.2024      | :        |
|                                                                                       | Bit States         Bit States           Bit States         Bit States           Bit States         Bit States           Bit States         Bit States           Bit States         Bit States           Bit States         Bit States           Bit States         Bit States           Bit States         Bit States           Bit States         Bit States           Bit States         Bit States                                                                                                    | 12. Vorlesung vom 26.06.2024      | 01:30:45 -                    | 26.06.2024      | :        |
|                                                                                       | What kand for go adout                                                                                                    | 11. Vorlesung vom 19.06.2024      | 01:30:08 -                    | 19.06.2024      | :        |

Flowcasts – die Videoplattform

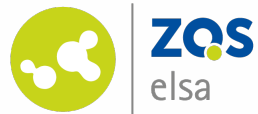

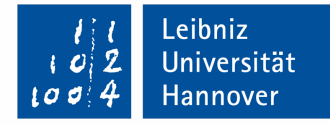

Flowcasts/Opencast allgemein und Backend/Administration von Serien Anmeldung mit WebSSO Neues Video hochladen Video ansehen Anlegen einer Serie Rechtevergabe Playliste Anleitung zur Nutzung mit dem Aufzeichnungsplugin in Stud.IP UID einer Serie Plugin in Stud.IP Einbetten in Courseware, ILIAS und TYPO3 **UID** eines Videos Stud.IP - Courseware ILIAS – Interaktives Video **ILIAS – Flowcasts Seitenelement** ILIAS – H5P Mediacast TYPO3

#### Inhaltsverzeichnis

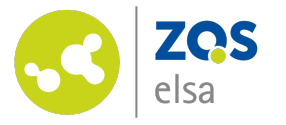

Anmeldung

Melden Sie sich auf der Webseite flowcasts2.unihannover.de mit ihrem WebSSO-Login an.

Die Anmeldung ist nur innerhalb des Universitätsnetzes, bzw. per VPN möglich.

Alternativ können Sie auch in Stud.IP innerhalb ihrer Veranstaltung im Plugin "Aufzeichnungen" auf die Aktion "Videos in Flowcasts verwalten" klicken.

|                                                                                            | to o 4 Hannover |
|--------------------------------------------------------------------------------------------|-----------------|
|                                                                                            |                 |
| l i l<br>u o 2<br>Lo 0 4     Leibniz<br>Universität<br>Hannover      zur zentralen Website | 🗳 Kontakt       |
| Leibniz Universität IT Services                                                            |                 |
|                                                                                            |                 |
| WebSSO Login Service                                                                       |                 |
|                                                                                            |                 |
| WebSSO Login Service                                                                       |                 |
| Anmelden bei Opencast Service Provider Uni Hannover                                        |                 |
| LUH-ID                                                                                     | _               |
|                                                                                            |                 |
| WebSSO-Passwort                                                                            | _               |
|                                                                                            |                 |
| Anmeldung nicht speichern                                                                  |                 |
| Zustimmung zur Datenübermittlung für den Dienst aufheben.                                  |                 |
| Anmelden                                                                                   |                 |
| flow casts Opencast Service Provider Uni Hannover                                          |                 |
| <ul> <li>Am IDM-Accountmanager anmelden und Passwort für WebSSO ändern.</li> </ul>         |                 |
| ● → Sie benötigen Hilfe?                                                                   |                 |
|                                                                                            |                 |
|                                                                                            |                 |
|                                                                                            |                 |

Leibniz

Universität

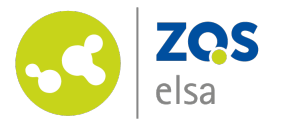

#### Ihre Übersichtsseite

Auf der folgenden Seite haben Sie eine Übersicht über Ihre hochgeladenen Videos. Durch einen Klick auf "Serien" erhalten Sie eine Übersicht Ihrer Serien.

Durch einen weiteren Klick auf den Titel einer Serie, gelangen Sie auf eine Übersichtsansicht der Videos dieser Serie.

Alternativ können Sie für die Auswahl bestimmter Videos auch die Filterfunktionen einsetzen.

| • •           | • • < >           |                  | flowcasts2.uni-hannover.de |          |          | Ą      | <u>ی م</u> |                |                 | ů + G               |
|---------------|-------------------|------------------|----------------------------|----------|----------|--------|------------|----------------|-----------------|---------------------|
| flo           | owcasts           |                  |                            |          |          |        |            | 丸              |                 | Evelyn Elsadozens 🗸 |
|               | Uideos            | erien            |                            |          |          |        |            |                |                 | ✤ Video hinzufügen  |
| Vid<br>19 Zei | eos<br>ile(n)     |                  |                            |          | Aktionen | 1      | ✓ Q SU     | ıchen          | T               | × \$                |
|               |                   |                  |                            |          |          |        |            |                |                 | Bearbeiten          |
|               | Titel 🗘           | Vortragende(r) 🗘 | Serien 🗘                   | Datum 🗘  | Beginn 🗘 | Ende 🗘 | Standort 🗘 | Veröffentlicht | Status 🗘        | Aktionen            |
|               | Tests start datum |                  | Test Dozierenden           | 11.08.24 | 18:00    | 18:00  |            | Ja             | Verarbeite<br>t | <u>=</u> = ⊗<br>≫   |
|               | Test m4v          |                  | Test Dozierenden           | 05.08.24 | 16:08    | 16:08  |            | Ja             | Verarbeite<br>t | <u>=</u> = ⊗<br>≫   |
|               | Test mov          |                  | Test Dozierenden           | 05.08.24 | 16:08    | 16:08  |            | Ja             | Verarbeite<br>t | <u>=</u> = ⊗<br>≫   |
|               | Test avi          |                  | Test Dozierenden           | 05.08.24 | 16:08    | 16:08  |            | Ja             | Verarbeite<br>t | <u>=</u> = ⊗<br>≫   |
|               | Test Mp4          |                  | Test Dozierenden           | 05.08.24 | 15:44    | 15:44  |            | Ja             | Verarbeite<br>t | <b>Ξ Ξ</b> ⊗<br>%   |

Leibniz

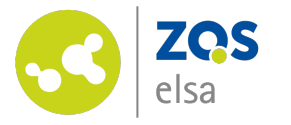

Sie können durch das Klicken auf "+ Video hinzufügen" das Fenster für den Videoupload öffnen. Auf der ersten Seite muss ein Titel eingetragen werden. Auch die zugehörige Serie sollten Sie in diesem Schritt schon auswählen.

Soll die Serie zu diesem Zeitpunkt noch nicht festgelegt werden, damit das Video z.B. nicht sofort in Stud.IP sichtbar wird, kann dies auch nach dem Anlegen zu einem späteren Zeitpunkt erfolgen.

Mit Klick auf "Weiter" gelangen Sie zur nächsten Seite und können angeben, ob das Video in Stud.IP herunterladbar sein soll.

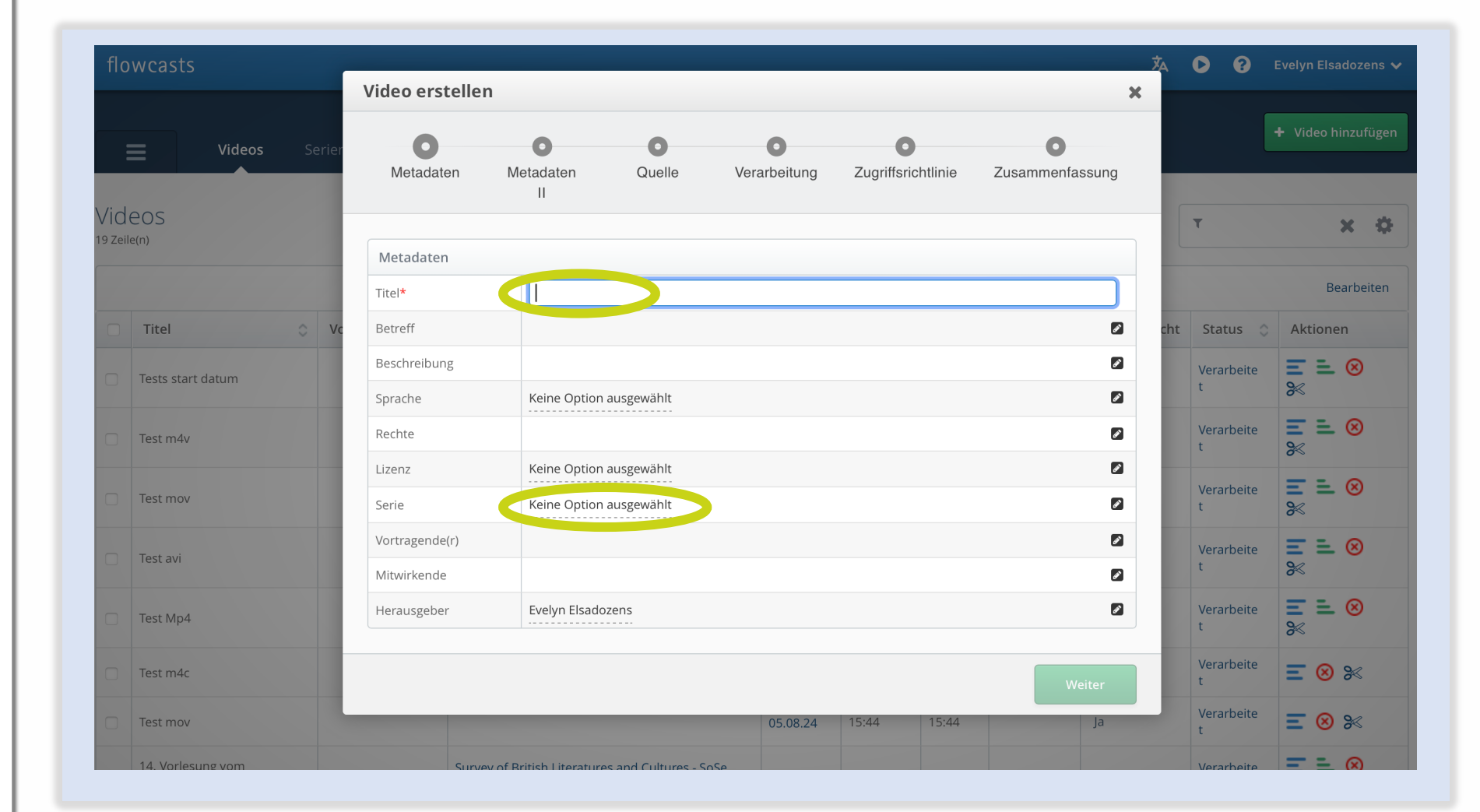

Leibniz

00

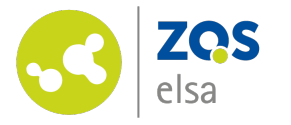

Auf der nächsten Seite wählen Sie unter Aufnahme-Elementen im Feld "Vortragender" die lokal gespeicherte Videodatei aus. Falls Sie eine zusätzliche Spur für Untertitel erzeugt haben, können Sie die entsprechende Datei unter "Subtitles" auswählen.

Auf der nächsten Seite "Verarbeitung" wählen Sie bitte den "Standard Workflow" aus.

| -                                                  |                       | — <b>O</b> —     | 0              | 0                   | 0                  |
|----------------------------------------------------|-----------------------|------------------|----------------|---------------------|--------------------|
| Metadaten                                          | Metadaten<br>II       | Quelle           | Verarbeitung   | Zugriffsrichtlinie  | Zusammenfassung    |
| uelle auswähle                                     | en                    |                  |                |                     |                    |
| Hochladen                                          |                       |                  |                |                     |                    |
| ufnahme-Elem                                       | ente                  |                  |                |                     |                    |
| o <mark>rtragender</mark><br>e Datei enthält d     | lie Aufnahme einer zu | m Publikum sprec | henden Person. | Datei auswählen Ke  | e Datei ausgewählt |
| ıbtitles                                           | : format              |                  |                | Datei auswählen Ken | e Datei ausgewählt |
| subtitle file in vtt                               |                       |                  |                |                     |                    |
| subtitle file in vtf<br>ufnahme-Met <i>a</i>       | adaten                |                  |                |                     |                    |
| subtitle file in vtt<br>ufnahme-Meta<br>Startdatum | ndaten                | 12.0             | 08.24 19:09    |                     |                    |

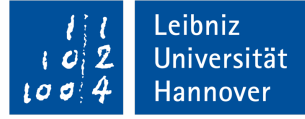

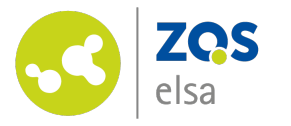

Unter den Zugriffsrechten wählen Sie "Sichtbar in Stud.IP" falls die Videos nur im Stud.IP-Aufzeichnungen-Plugin sichtbar sein sollen.

Mit "Sichtbar in ILIAS" können Sie den Zugriff auf das Flowcasts-Video Seitenelement in ILIAS begrenzen.

Falls Sie Typo3, Courseware in Stud.IP oder H5P oder Interaktive Videos in ILIAS für die Ausgabe nutzen, wählen Sie bitte "Öffentlich sichtbar".

"Privat" begrenzt den Zugriff im Backend auf Sie.

| Jgriffsrechte         Es ist mindestens eine Rolle mit Lese- und Schreibberechtigungen erforderlich.         Vorlagen         Vorlage auswählen |   |
|----------------------------------------------------------------------------------------------------|---|
| Es ist mindestens eine Rolle mit Lese- und Schreibberechtigungen erforderlich. Vorlagen Vorlage auswählen                                       |   |
| Vorlagen                                                                                                    |   |
| Vorlage auswählen                                                                                                    |   |
| Vorlage auswählen                                                                                                    |   |
|                                                                                                    |   |
| Öffentlich sichtbar                                                                                                    |   |
| Privat                                                                                                    |   |
| Sichtbar in Ilias Lesen Schreiben Aktione                                                                                                    | n |
| Sichtbar in Stud.IP ER_DE V V V                                                                                                    |   |
| + Neue Richtlinie                                                                                                    |   |
|                                                                                                    |   |
|                                                                                                    |   |

Leibniz

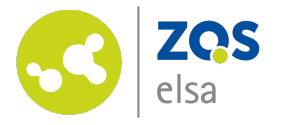

Auf der letzten Seite sehen Sie eine Zusammenfassung Ihrer Angaben. Sofern diese korrekt sind, klicken Sie bitte auf "Anlegen". Nun wird das Video hochgeladen.

| Vid<br>24 Zeil | eos<br>e(n)                     |        | Metadaten                                   | Metadaten<br>II                   | Quelle             | Verarbeitung           | Zugriffsrichtlinie | Zusammenfassung |       | T           | ×¢                           |
|----------------|---------------------------------|--------|---------------------------------------------|-----------------------------------|--------------------|------------------------|--------------------|-----------------|-------|-------------|------------------------------|
|                |                                 |        |                                             |                                   |                    |                        |                    |                 |       |             |                              |
|                | Titel 🗘                         | Vortra | Metadaten                                   |                                   |                    |                        |                    |                 | licht | Status 🗘    | Aktionen                     |
|                |                                 |        | litel                                       | lest                              |                    |                        |                    |                 |       |             |                              |
|                | 1. Vorlesung vom<br>03.04.2024  |        | Serie<br>Herausgeber                        | Serie der Gemei<br>Abdülhamid Ars | laner              | nstaltung              |                    |                 |       | Verarbeitet | ₩ <sup>1</sup> %             |
|                | 1. Vorlesung vom<br>11.04.2024  | Prot   | Erweiterte Metadate                         | n                                 |                    |                        |                    |                 |       | Verarbeitet | <b>Ξ Ξ</b> ⊗<br>% <b>Β</b> % |
|                | 10. Vorlesung vom<br>12.06.2024 |        | Quelle                                      |                                   |                    |                        |                    |                 |       | Verarbeitet | ₩ ₩ %                        |
|                | 11. Vorlesung vom<br>19.06.2024 |        | Vortragender (track<br>"presenter//source") | Georg Lindemar                    | nn - Doktorvortrag | Teil 1 2024-07-02-14-0 | )1-11.mp4          |                 |       | Verarbeitet |                              |
|                | 12. Vorlesung vom<br>26.06.2024 |        | Startdatum                                  | 15.07.24                          |                    |                        |                    |                 |       | Verarbeitet |                              |
|                | 13. Vorlesung vom               |        | Verarbeitung                                |                                   |                    |                        |                    |                 |       |             |                              |
|                | 03.07.2024                      |        | Workflow                                    | Standard Workfl                   | low                |                        |                    |                 |       | Verarbeitet | ≫ ➡ %                        |
|                | 14. Vorlesung vom<br>10.07.2024 |        | Zugriffsrichtlinie                          |                                   |                    |                        |                    |                 |       | Verarbeitet | <b>Ξ ≟ ⊗</b><br>≫ <b>₽</b> % |
|                | 2. Vorlesung vom                |        | Rolle                                       |                                   | Lesen              | Schreiben              | Weitere Ak         | tionen          |       | N           |                              |
|                | 10.04.2024                      |        | ROLE_USER_3GDR75_UI                         | NI_HANNOVER_DE                    |                    | $\checkmark$           |                    |                 |       | verarbeitet | % 📥 %                        |
|                | 2. Vorlesung vom<br>18.04.2024  | Pro    |                                             |                                   |                    |                        |                    |                 |       | Verarbeitet |                              |

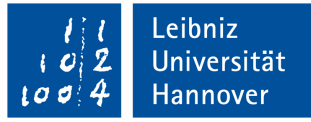

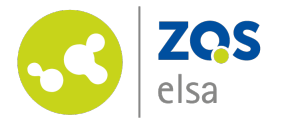

Es erscheint nun in der rechten unteren Ecke der Hinweis, dass das Video hochgeladen wird und eine Prozentangabe. Bitte schließen Sie die Seite nicht, bis der Hinweis "Das Video wurde angelegt" erscheint.

Nach erfolgreichem Upload sehen Sie ihr Video als obersten Eintrag ihrer Serie. Ihr Video wird noch verarbeitet, aber Sie können die Seite nun nach Belieben verlassen. Wenn Das Video bereit ist, ändert sich der "Status" auf "Verarbeitet".

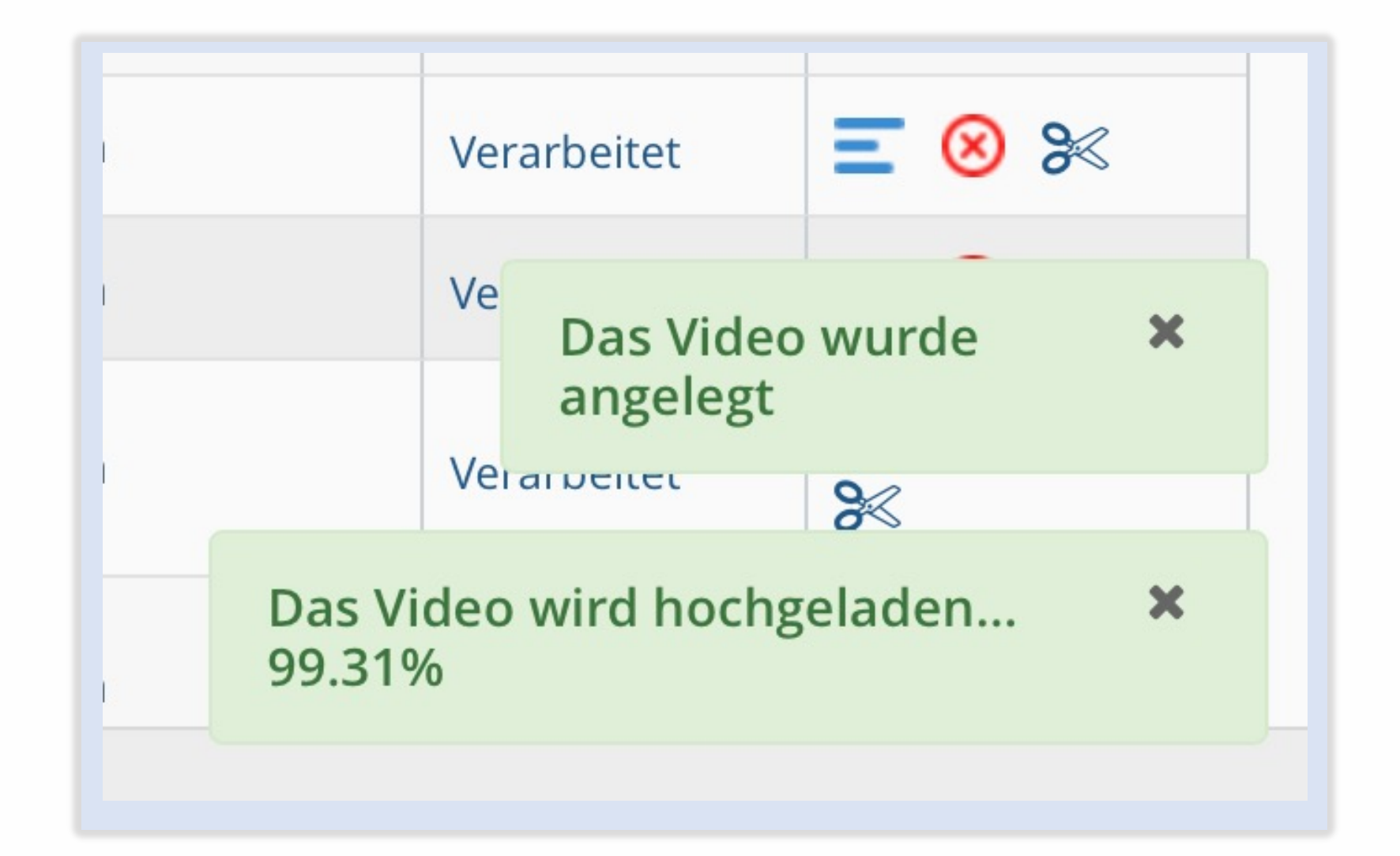

Leibniz

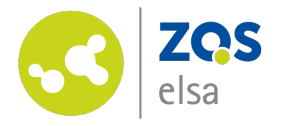

#### Bug beim Hochladen mehrerer Videos

Leider ist es in der aktuellen Version noch so, dass man einen Fehler erhält, wenn man ein Video in einer Serie hochladen möchte, in der sich noch ein Video im Verarbeitungszustand befindet.

In diesem Fall, können Sie einmal im Browser zurück und vorwärts wechseln, oder die Videos ohne die Serie hochladen und nachträglich in den Videodetails der Serie zuweisen.

Achten Sie dabei aber bitte darauf, dass Sie, entweder während des Uploads oder bei der späteren Zuweisung zur Serie, die Zugriffsrechte entsprechend Ihrer Wünsche, bzw. den Einstellungen der Serie anpassen. Das Editieren von Zugriffsrichtlinien ist nicht erlaubt, solange Videos verarbeitet werden, die Teil der Seri**x** sind

Leibniz

Universität Hannover

Das Editieren von Zugriffsrichtlinien ist nicht erlaubt, solange Videos verarbeitet werden, die Teil der Seri**x** sind

Das Editieren von Zugriffsrichtlinien ist nicht erlaubt, solange Videos verarbeitet werden, die Teil der Seri**x** sind

Das Editieren von Zugriffsrichtlinien ist nicht erlaubt, solange Videos verarbeitet werden, die Teil der Seri**x** sind

Das Editieren von Zugriffsrichtlinien ist nicht erlaubt, solange Videos verarbeitet werden, die Teil der Seri**x** sind

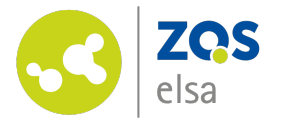

#### Video ansehen

Sie können Ihr Video direkt auf der Oberfläche begutachten. Klicken Sie hierfür in der entsprechenden Zeile Ihres Videos auf "Ja" in der Spalte "Veröffentlicht" und anschließend auf "Engage".

| Veröffentlicht  | Status 🗘        | Aktionen |
|-----------------|-----------------|----------|
| <u>Ja</u>       | Verarbeite<br>t |          |
| <b>•</b> Engage |                 | 8        |
| Ja              | Verarbeite<br>t |          |

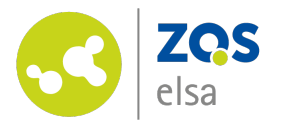

#### Anlegen einer Serie in Stud.IP – 1

Ihre Videos sind in Flowcasts in sogenannten Serien organisiert. Wenn Sie Vorlesungsaufzeichnungen in Stud.IP mit Ihren Studierenden teilen möchten, müssen diese alle in der gleichen Serie organisiert sein.

Um eine neue Serie anzulegen, gehen Sie zu Ihrer Veranstaltung in Stud.IP.

Aktivieren Sie in der Verwaltung das Plugin Aufzeichnungen.

Sie können die Benennung des Reiters durch das Bearbeitungssymbol anpassen. Verwaltung Übersicht Ablaufplan Dateien Courseware Meetings Forum Blubber Wiki Teilnehmende Lehrveranst.-Evaluation Aufzeichnungen

Leibniz

Universität

Hannover

| Werkzeuge                                                                                                    | ÜbersichtAnkündigungen, Termine,<br>Fragebögen & Details | 42 Ablaufplan<br>Anzeige aller Termine der<br>Veranstaltung | Dateien<br>Austausch von Dateien,<br>Hausaufgabenordner &<br>Terminordner |
|----------------------------------------------------------------------------------------------------|----------------------------------------------------------|-------------------------------------------------------------|---------------------------------------------------------------------------|
| Infobild                                                                                                    |                                                          | 🕴 🗹 Werkzeug ist aktiv 💿 🗊                                  | 🗄 🔽 Werkzeug ist aktiv 💿 🗊                                                |
| Studienbereiche                                                                                                    |                                                          |                                                             |                                                                           |
| Zeiten/Räume                                                                                                    |                                                          |                                                             |                                                                           |
| Zugangsberechtigungen                                                                                                    | Courseware                                               | Meetings                                                    | Forum                                                                     |
| Zusatzangaben                                                                                                    | Lerninhalte erstellen,                                   |                                                             | Veranstaltungsbegleitender                                                |
| Fragebögen                                                                                                    | verteilen und erleben                                    |                                                             | Meinungsaustausch zu                                                      |
| LehrveranstEvaluation                                                                                                    |                                                          |                                                             | bestimmten Themen                                                         |
|                                                                                                    |                                                          |                                                             |                                                                           |
| Aktionen                                                                                                    | 🛛 🗹 Werkzeug ist aktiv 💿 📝                               | 🛛 🗹 Werkzeug ist aktiv 💿 📝                                  | 🛛 🗹 Werkzeug ist aktiv 💿 📝                                                |
| $\bigcirc$ Studierendenansicht simulieren                                                                                                    |                                                          |                                                             |                                                                           |
| Ansichten                                                                                                    | Schneller Austausch von                                  | Wiki-Web<br>Gemeinsames Erstellen und                       | Teilnehmende<br>Liste aller Teilnehmenden                                 |
| Kachelansicht                                                                                                    | Informationen in                                         | Bearbeiten von Texten                                       | einschließlich                                                            |
| Tabellarische Ansicht                                                                                                    | Gesprächsform                                            |                                                             | Nachrichtenfunktionen                                                     |
| Eilter pach Kategoria                                                                                                    | 🕴 🗖 Westraus ist aktiv                                   |                                                             |                                                                           |
|                                                                                                    |                                                          |                                                             |                                                                           |
| <ul> <li>Alle Kategorien</li> <li>Inhalte und Aufgabenstellungen</li> <li>Kommunikation und Zusammenarbeit</li> <li>Lehr- und Lernorganisation</li> <li>Sonstige</li> <li>Sonstiges</li> </ul> | Der Reiter der Evasys-<br>Evaluationen.                  | Aufzeichungen                                               |                                                                           |
| Veranstaltungen 411                                                                                                    |                                                          | 🦉 Werkzeug ist aktiv 💿 📝                                    |                                                                           |

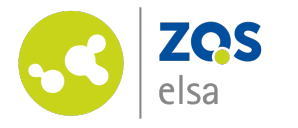

#### Anlegen einer Serie in Stud.IP - 2

Wechseln Sie auf den Reiter Aufzeichnungen.

Klicken Sie auf "+ Neue Serie erstellen"

Nun ist eine mit der Veranstaltung gleichnamige Serie in Stud.IP mit angelegt.

Durch Klick auf "Videos in Flowcasts verwalten" können Sie auf Flowcasts wechseln und Videos in Ihrer Serie hochladen.

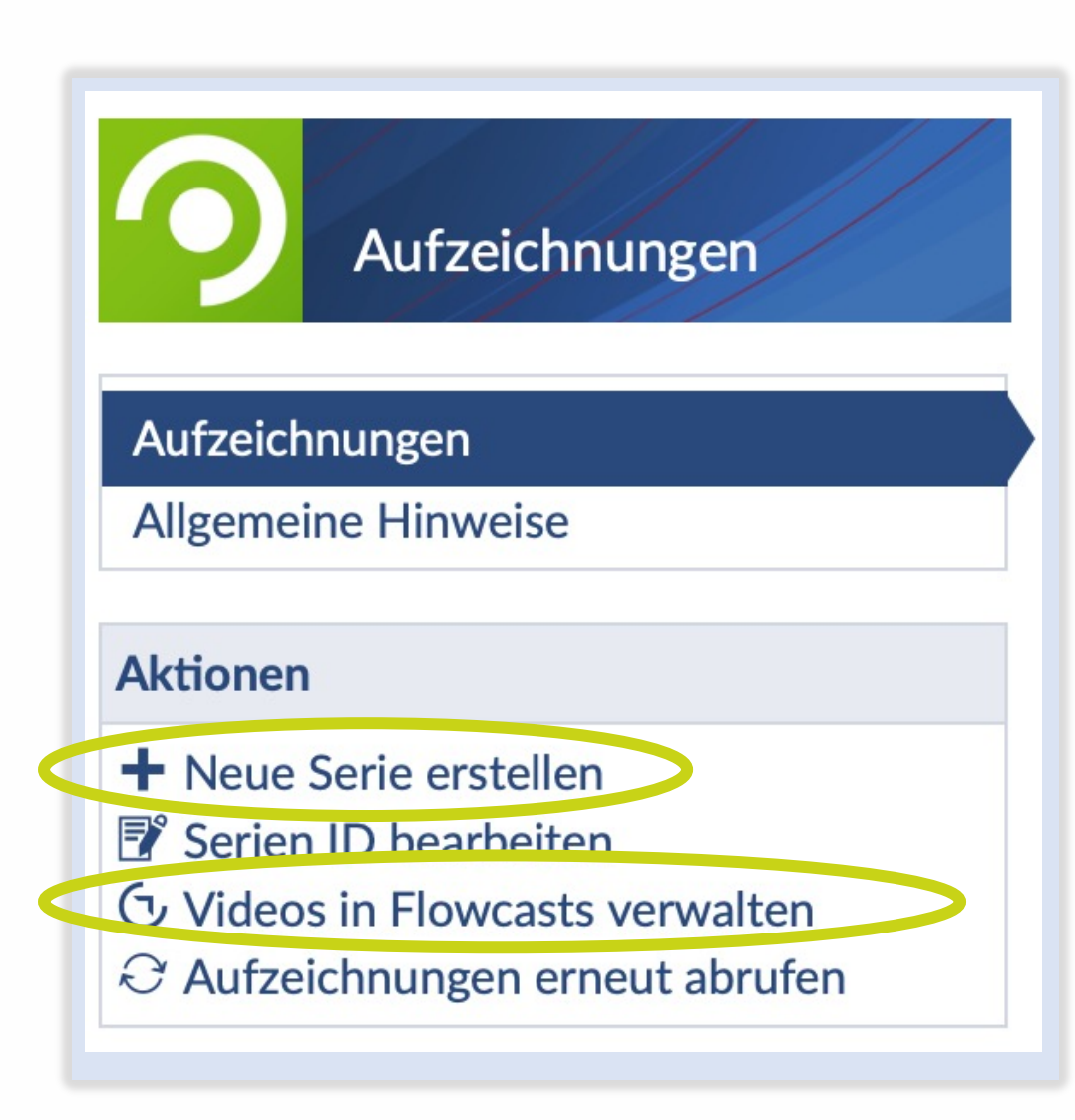

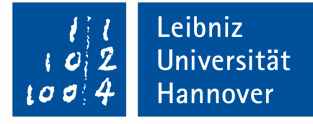

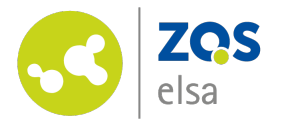

Sie haben auch die Möglichkeit Ihre Serie direkt in Flowcasts anzulegen, falls Sie die Videos z.B. nicht in Stud.IP sondern an anderer Stelle nutzen möchten.

Melden Sie sich hierfür direkt bei <u>Flowcasts</u> an.

Um eine neue Serie anzulegen, klicken Sie zunächst auf "Serien". Anschließend oben rechts auf auf "+ Serie hinzufügen".

| flo            | wcasts                                               |   |                 |          |             |        | 泍        | D | ?       | Evelyn Elsadozens 🗸 |
|----------------|------------------------------------------------------|---|-----------------|----------|-------------|--------|----------|---|---------|---------------------|
|                | Videos Serien                                        |   |                 |          |             |        |          |   |         | + Serie hinzufügen  |
| Ser<br>2 Zeile | ie<br><sup>(n)</sup>                                 |   |                 | Aktionen | ~           | Suchen |          | T |         | ×¢                  |
|                |                                                      |   |                 |          |             |        |          |   |         | Bearbeiten          |
|                | Serie                                                | 0 | Organisator(en) | 0        | Mitwirkende | 0      | Erstell  | t | $\circ$ | Aktionen            |
|                | Survey of British Literatures and Cultures - SoSe 24 |   |                 |          |             |        | 26.04.24 | Ļ |         | E.                  |
|                | Test Dozierenden                                     |   |                 |          |             |        | 05.08.24 | Ļ |         | ≞.                  |
|                |                                                      | < | 1               |          |             |        |          |   |         | 10 🗸                |

Leibniz

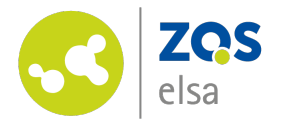

Im dann geöffneten Dialog, im Schritt "Metadaten", müssen Sie nun den Titel Ihrer Veranstaltung angeben.

Weitere Metadaten können Sie bei Bedarf optional hinzufügen.

Klicken Sie auf "Weiter", um die Zugriffsrechte Ihrer Serie anzupassen.

| ene erstenen    |                         |          |                 |
|-----------------|-------------------------|----------|-----------------|
| Metadaten       | Zugriffsrechte          | Branding | Zusammenfassung |
|                 |                         |          |                 |
| Metadaten       |                         |          |                 |
| Titel*          |                         |          |                 |
| Betreff         |                         |          | هه              |
| Beschreibung    |                         |          | ø               |
| Sprache         | Keine Option ausgewählt |          | Ø               |
| Rechte          |                         |          | Ø               |
| Lizenz          | Keine Option ausgewählt |          | ø               |
| Organisator(en) |                         |          | (det)           |
| Mitwirkende     |                         |          | ď               |
| Herausgeber     |                         |          | ø               |

11 Leibniz 102 Universität 1004 Hannover

Weiter

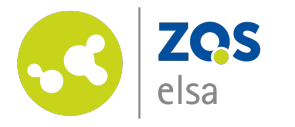

Im Schritt "Zugriffsrechte" Unter "Vorlagen" können Sie angeben, ob Ihre Videos nur in bestimmten Kontexten verfügbar sein sollen.

Die Auswahl "Sichtbar in Stud.IP" begrenzt die Sichtbarkeit auf das Stud.IP-Aufzeichnungs-Plugin.

"Sichtbar in ILIAS" begrenzt die Ansicht auf das "Flowcasts-Video"-Seitenelement in ILIAS.

Falls Sie Ihre Videos auf Typo3, in Stud.IP-Courseware oder in ILIAS mit Interactive Videos oder dem H5P Plugin veröffentlichen möchten, nutzen Sie bitte "Öffentlich erreichbar".

| Metadaten                                                                                      | Zugriffsrechte               | Brand                                                                  | ding      | Zusammenfassung |
|------------------------------------------------------------------------------------------------|------------------------------|------------------------------------------------------------------------|-----------|-----------------|
|                                                                                                |                              |                                                                        |           |                 |
| griffsrechte                                                                                   |                              |                                                                        |           |                 |
| s ist mindestens eine Rolle mit Les                                                            | e- und Schreibberechtigungen | erforderlich.                                                          |           |                 |
| Vorlagen                                                                                       | 5 0                          |                                                                        |           |                 |
| Sichtbar in Stud IP                                                                            |                              |                                                                        |           |                 |
|                                                                                                | ~                            |                                                                        |           |                 |
|                                                                                                |                              |                                                                        |           |                 |
|                                                                                                |                              |                                                                        |           |                 |
| Details                                                                                        |                              | 1                                                                      | Coharibar | Alatonov        |
| Details<br>Rolle                                                                               |                              | Lesen                                                                  | Schreiben | Aktionen        |
| Details<br>Rolle<br>ROLE_ADMIN                                                                 |                              | Lesen                                                                  | Schreiben | Aktionen<br>🛞   |
| Details<br>Rolle<br>ROLE_ADMIN<br>ROLE_STUDIP                                                  |                              | Lesen<br>V<br>V<br>V                                                   | Schreiben | Aktionen        |
| Details<br>Rolle<br>ROLE_ADMIN<br>ROLE_STUDIP<br>ROLE_USER_TEST17_UNI_HAN                      | NOVER_DE                     | Lesen<br>V<br>V<br>V<br>V<br>V<br>V                                    | Schreiben | Aktionen        |
| Details<br>Rolle<br>ROLE_ADMIN<br>ROLE_STUDIP<br>ROLE_USER_TEST17_UNI_HAN<br>+ Neue Richtlinie | NOVER_DE                     | Lesen<br>C<br>C<br>C<br>C<br>C<br>C<br>C<br>C<br>C<br>C<br>C<br>C<br>C | Schreiben | Aktionen        |
| Details<br>Rolle<br>ROLE_ADMIN<br>ROLE_STUDIP<br>ROLE_USER_TEST17_UNI_HAN<br>+ Neue Richtlinie | NOVER_DE                     | Lesen   ✓   ✓   ✓   ✓   ✓   ✓                                          | Schreiben | Aktionen        |

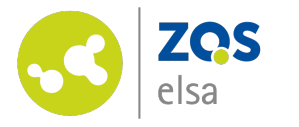

Unter "Branding" können Sie festlegen, ob die Videos, die in Ihrer Serie hochgeladen werden, ein Intro und Outro erhalten sollen. Diese Auswahl wird immer für die gesamte Serie getroffen.

Auf der letzten Seite erhalten Sie eine Zusammenfassung Ihrer eingegebenen Informationen.

Sind alle Einstellungen wie gewünscht und Sie zufrieden, klicken Sie auf "Anlegen".

|      |                                       |                           |                              | 0                           | 0                         |       |                |          |
|------|---------------------------------------|---------------------------|------------------------------|-----------------------------|---------------------------|-------|----------------|----------|
| eile | ie<br>e(n)                            | Metadaten                 | Zugriffsrechte               | Branding                    | Zusammenfassung           |       | T              | ×        |
|      |                                       | Branding                  |                              |                             |                           |       |                | Bearbeit |
|      | Serie                                 | Dranang                   |                              |                             |                           | nde 🗘 | Erstellt 🗘     | Aktion   |
|      | CW-Test800 - SoSe 2024                | Es kann optional ein Brai | nding ausgewählt werden. Dam | nit lassen sich Vor-/ Nachs | pannvideos, Wasserzeichen |       | 30.05.24 10:47 |          |
|      | Econometrics - SoSe 2024              | oder Titelbild mit Metada | aten generieren.             |                             |                           |       | 24.05.24 09:24 | ≞ ⊗      |
|      | Einführung in die qualitativen Methe  | LUH Intro & Outro         |                              |                             | ~                         |       | 26.04.24 11:57 | ≞ ⊗      |
|      | Exkursionen im Sachunterricht (Vor    |                           |                              |                             |                           |       | 26.06.24 19:02 | ≞ ⊗      |
|      | Informationstechnisches Praktikum     |                           |                              |                             |                           |       | 04.06.24 10:16 | ≞ ⊗      |
|      | Serie der Gemeinsamen Testverans      |                           |                              |                             |                           |       | 04.04.24 11:37 |          |
|      | Survey of British Literatures and Cul | Zurück                    |                              |                             | Weiter                    |       | 26.04.24 11:59 |          |
|      | Team Mediendidaktik - SoSe 2024       |                           |                              |                             |                           |       | 29.05.24 09:24 | ≞ ⊗      |
|      | Testkanal Medienproduktion            |                           |                              |                             |                           |       | 19.04.24 16:25 | ≞ ⊗      |
|      |                                       |                           |                              |                             |                           |       |                |          |

Leibniz

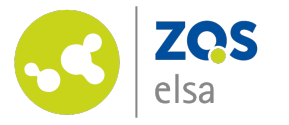

#### Die UID der Serie

Sofern Sie Ihre Serie mit dem Plugin in Stud.IP verknüpfen möchten, benötigen Sie die UID der Serie. Die UID ist eine Zeichenkette, die ihre Serie identifiziert. Diese erhalten Sie, wenn Sie in der Serienliste auf die drei Balken neben Ihrer Serie klicken.

In der letzten Zeile der Serien-Details finden Sie die UID. Kopieren Sie diese bitte, um Sie anschließend in Stud.IP einzufügen.

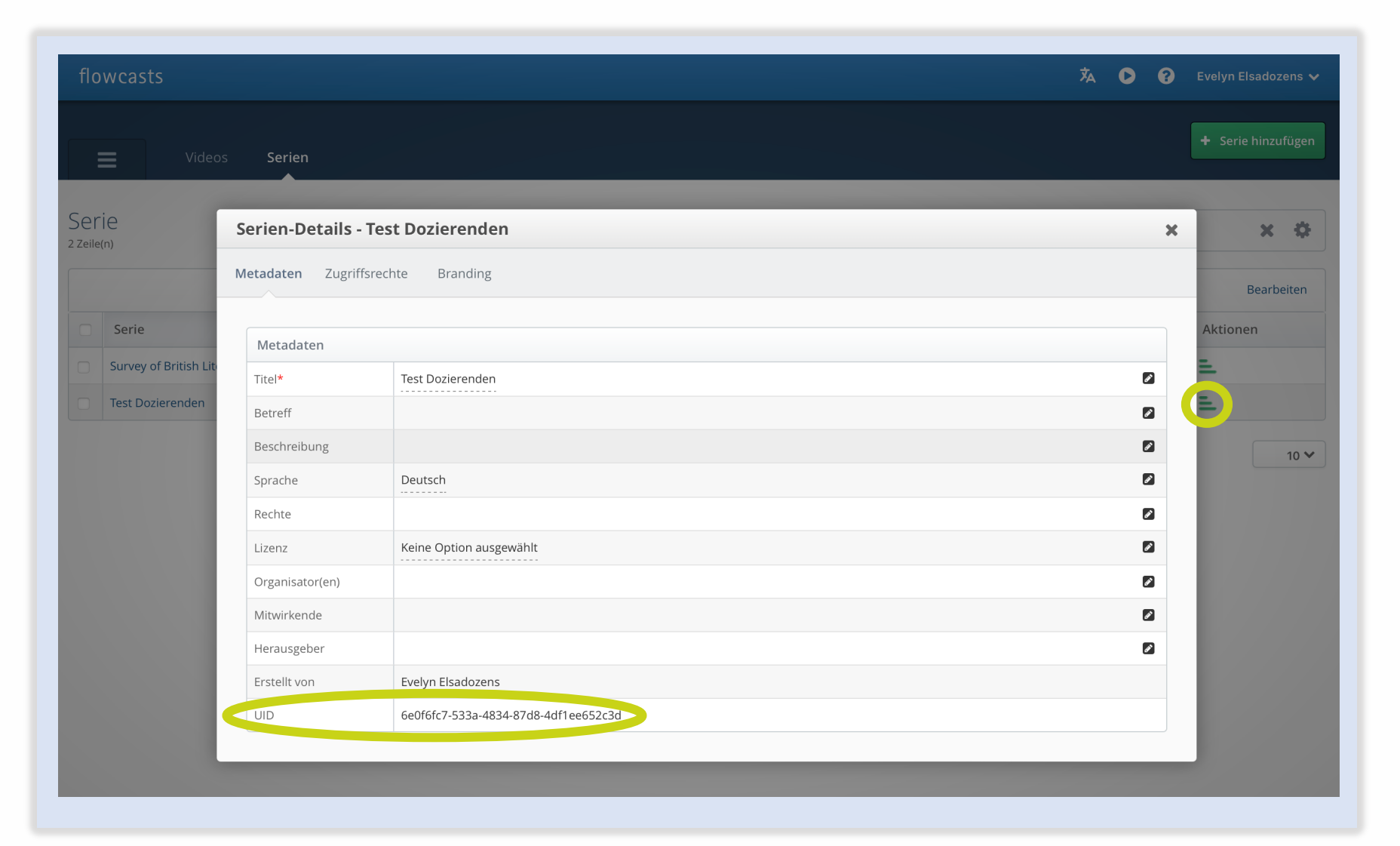

![](_page_17_Picture_5.jpeg)

![](_page_18_Picture_0.jpeg)

Plugin in Stud.IP

Um Ihre Serie in einer Stud.IP-Veranstaltung anzuzeigen, müssen Sie dort das Aufzeichnungsplugin aktivieren.

Wechseln Sie in die gewünschte Stud.IP-Veranstaltung, öffnen dort die "Verwaltung" und aktivieren Sie das Plugin "Aufzeichnungen".

Sie erhalten in Ihrer Veranstaltung einen neuen Reiter "Aufzeichnungen".

Sie können die Benennung des Reiters durch das Bearbeitungssymbol anpassen. Alla Matazarian

Achten Sie darauf nicht das auslaufende "Aufzeichnungen\*2 Plugin zu nutzen.

| Verwaltung Übersicht Blubber Datei                     | en Courseware Ablaufplan Teilnehmende                                  | Wiki Aufzeichnungen Aufzeichnungen Informatio                           | nen ILIAS Forum Meetings Matrix-Chat                                      |
|--------------------------------------------------------|------------------------------------------------------------------------|-------------------------------------------------------------------------|---------------------------------------------------------------------------|
| Werkzeuge<br>Werkzeuge                                 | Übersicht         Ankündigungen, Termine,         Fragebögen & Details | Blubber<br>Schneller Austausch von<br>Informationen in<br>Gesprächsform | Dateien<br>Austausch von Dateien,<br>Hausaufgabenordner &<br>Terminordner |
| Grunddaten                                             |                                                                        | 🕴 🔽 Werkzeug ist aktiv 🔹 🗊                                              | 🛛 Werkzeug ist aktiv 💿 📝                                                  |
| Studienbereiche                                        |                                                                        |                                                                         |                                                                           |
| Zeiten/Räume<br>Zugangsberechtigungen<br>Zusatzangaben | Courseware                                                             | 42 Ablaufplan                                                           | Teilnehmende                                                              |
| Fragebögen<br>LehrveranstEvaluation                    | verteilen und erleben                                                  | Veranstaltung                                                           | einschließlich<br>Nachrichtenfunktionen                                   |
| Aktionen                                               | Werkzeug ist aktiv                                                     | 🗄 🔽 Werkzeug ist aktiv 🛛 💿 📝                                            | 🗓 🔽 Werkzeug ist aktiv 🛛 💿 📝                                              |
| $\odot$ Studierendenansicht simulieren                 |                                                                        |                                                                         |                                                                           |
| Ansichten                                              | Wiki-Web<br>Gemeinsames Erstellen und                                  | Aufzeichnungen<br>Plugin für Opencast-                                  | Aufzeichungen*<br>Plugin für das auslaufende.                             |
| Kachelansicht                                          | Bearbeiten von Texten                                                  | basiertes Flowcasts                                                     | Podcampus-basierte                                                        |
| Tabellarische Ansicht                                  |                                                                        |                                                                         | Flowcasts                                                                 |
| Filter nach Kategorie                                  | 🔋 🔽 Werkzeug ist aktiv 💿 📝                                             | 🎚 🗹 Werkzeug ist aktiv 💿 📝                                              | 🖞 🗹 Werkzeug ist aktiv 💿 📝                                                |

Leibniz

![](_page_19_Picture_0.jpeg)

#### Serien-UID in Stud.IP

Wechseln Sie durch einen Klick auf den Reiter "Aufzeichnungen" in die Plugin-Ansicht und klicken im

Aktionsmenü links in der Seitenleiste auf "Serien-ID bearbeiten"

Geben Sie im neuen Fenster die <u>UID</u> ein, die Sie zuvor aus Flowcasts kopiert haben.

Anschließend werden alle Videos, die Sie in Flowcasts hochladen, in der Reihenfolge, in der Sie die Videos hochgeladen haben, im Plugin erscheinen.

![](_page_19_Picture_6.jpeg)

![](_page_20_Picture_0.jpeg)

Playlisten

Das neue Opencast-basierte Flowcasts hat keine Playliste wie das alte System. Video-Details - dauer2

Allerdings können Sie trotzdem die Reihenfolge und Sichtbarkeit Ihrer Videos beeinflussen. Die Ordnung können Sie durch Manipulation des Startdatums erreichen. Auch die Sichtbarkeit Können Sie beeinflussen indem Sie das Startdatum auf ein Datum in der Zukunft setzen. Das Video wird erst bei Erreichen dieses Datums im Stud.IP-Aufzeichnungsplugin angezeigt.

![](_page_20_Picture_4.jpeg)

l l Leibniz l o 2 Universität l o o 4 Hannover

X

![](_page_21_Picture_0.jpeg)

#### Rechtevergabe – 1

Sie können anderen Personen die Berechtigung geben, in Ihren Kanälen Videos hochzuladen.

Voraussetzung ist, dass die Personen Mitarbeitende der Leibniz Universität Hannover sind. Auch studentische Mitarbeitende können das System auf diese Weise nutzen und sind hier für Sie auffindund freischaltbar. *Die Personen müssen sich zuvor lediglich einmalig im <u>System</u> angemeldet haben.* 

Klicken Sie bitte in der Serienansicht, auf die drei grünen Balken der entsprechenden Serie.

![](_page_21_Picture_5.jpeg)

Leibniz

00

![](_page_22_Picture_0.jpeg)

Rechtevergabe – 2

Klicken Sie im nächsten Fenster auf Zugriffsrechte und auf "+ Neue Richtlinie". Geben Sie im Drop-Down-Menü "Rolle auswählen" die LUH-ID der Person ein, die die neuen Rechte erhalten soll. Nun können Sie nach Bedarf Leseund Schreibrechte vergeben und speichern.

| Zugriffsrechte                                                                                                    |                       |               |           |          |  |  |
|----------------------------------------------------------------------------------------------------|-----------------------|---------------|-----------|----------|--|--|
| Vorlagen                                                                                                    |                       |               |           |          |  |  |
| Es ist mindestens eine Rolle mit Lese- und                                                                                                    | Schreibberechtigungen | erforderlich. |           |          |  |  |
| Vorlage auswählen Vorlage Revenue Vorlage Revenue V |                       |               |           |          |  |  |
|                                                                                                    |                       |               |           |          |  |  |
| Details                                                                                                    |                       |               |           |          |  |  |
| Rolle                                                                                                    |                       | Lesen         | Schreiben | Aktionen |  |  |
| ROLE_ADMIN                                                                                                    | ~                     |               |           | 8        |  |  |
| ROLE_STUDIP                                                                                                    | ~                     |               |           | 8        |  |  |
| ROLE_USER_ARSLANER_DOZENT                                                                                                    | ~                     |               |           | 8        |  |  |
| Rolle auswählen                                                                                                    | ~                     |               |           | ⊗        |  |  |
| + Neue Richtlinie                                                                                                    |                       |               |           |          |  |  |

Leibniz

00

![](_page_23_Picture_0.jpeg)

#### Einbinden einzelner Videos

In ILIAS haben Sie drei Möglichkeiten Videos aus dem Opencast-basierten Flowcasts einzubinden.

- Interaktives Video
- H5P
- Flowcasts Video Seitenelement

In Stud.IP haben Sie außer dem Flowcasts-Plugin auch die Möglichkeit Ihre Videos in Courseware einzubinden.

Letztlich können Sie die Videos auch auf TYPO3 Webseiten der Leibniz Universität Hannover verlinken.

Diese Optionen werden auf den nächsten Folien erläutert.

![](_page_23_Picture_9.jpeg)

Flowcast Video einfügen

H5P einfügen

InteraktivesVideo-Referenz einfügen

![](_page_23_Picture_13.jpeg)

Courseware

Lerninhalte erstellen, verteilen und erleben

![](_page_23_Picture_16.jpeg)

![](_page_24_Picture_0.jpeg)

#### Kopieren der UID aus Flowcasts

Suchen Sie in Flowcasts das Video, welches Sie einbinden möchten und klicken auf die drei blauen Barren rechts in der Zeile.

Achten Sie darauf, dass die Zugriffsrechte "öffentlich" sind.

Notieren Sie sich die UID (siehe Screenshot).

Ergänzen Sie die UID im folgenden Link:

https://ocpresentation.elearning.unihannover.de/proxy/\*\*UID hier ergänzen\*\*.mp4

| Test für Courseware | Serie der Gemeinsamen Testveranstaltung | 17.07.24 | 18:24 | 18:24 | Ja | Verarbeitet | Video-Details anzeig |
|---------------------|-----------------------------------------|----------|-------|-------|----|-------------|----------------------|
|                     |                                         |          |       |       |    |             |                      |

Leibniz

Universität

Hannover

| Metadaten Meta | daten II Veröffentlichun; Anlagen Planung Workflows Zugriffsrechte pmmentare |  |  |  |
|----------------|------------------------------------------------------------------------------|--|--|--|
| Video-Details  |                                                                              |  |  |  |
| Titel*         | Test für Courseware                                                          |  |  |  |
| Betreff        |                                                                              |  |  |  |
| Beschreibung   |                                                                              |  |  |  |
| Sprache        | Keine Option ausgewählt                                                      |  |  |  |
| Rechte         |                                                                              |  |  |  |
| Lizenz         | Keine Option ausgewählt                                                      |  |  |  |
| Serie          | Serie der Gemeinsamen Testveranstaltung                                      |  |  |  |
| Vortragende(r) |                                                                              |  |  |  |
| Mitwirkende    |                                                                              |  |  |  |
| Startdatum     | 17.07.24 18:24                                                               |  |  |  |
| Länge          | 00:00:00                                                                     |  |  |  |
| Standort       |                                                                              |  |  |  |
| Quelle         |                                                                              |  |  |  |
| Erstellt am    | 17.7.2024, 16:24:19                                                          |  |  |  |
| Herausgeber    | Ab differential Andresser                                                    |  |  |  |

https://oc-presentation.elearning.uni-hannover.de/proxy/\*\*UID hier ergänzen\*\* https://oc-presentation.elearning.uni-hannover.de/proxy/\*\*UID hier ergänzen\*\*.mp4

![](_page_25_Picture_0.jpeg)

#### Rechteänderung – Videolink

Sie können die Zugriffsrechte für einzelne Videos ändern, allerdings müssen diese durch eine "Aktion" aktualisiert werden, damit der Zugriff auf den Link funktioniert.

Hierfür markieren Sie die Zeile des Videos und klicken auf "Aktionen".

Wählen Sie "Aufgabe starten".

Klicken Sie auf "Weiter" und wählen im nächsten Fenster die Aufgabe "Republish Metadata" aus.

Klicken Sie nun auf "Weiter" und auf "Anlegen".

Nun ist der Link mit den Zugriffsrechten aktualisiert.

![](_page_25_Figure_8.jpeg)

![](_page_26_Picture_0.jpeg)

#### Einbinden in Courseware

Gehen Sie in Stud.IP auf Ihr Courseware-Modul.

Legen Sie in einem Seitenabschnitt der Courseware einen Videoblock an.

Dafür gehen Sie in die Bearbeitungsansicht, fügen einen Abschnitt zur Seite hinzu, klicken "Block zu diesem Abschnitt hinzufügen" und wählen aus den nun erscheinenden Blöcken den "Video"-Block aus.

#### Leibniz Universität Hannover chorisch Q, 1 STUD.IP Q ? Ö. 9 42 Ð .... Veranstaltungen • Arbeitsgruppe: ZQS/elsa Medientechnik Medienproduktion (WiSe 2021/22) 53 (?) Verwaltung Übersicht Blubber Dateien Ablaufplan Courseware Teilnehmende Wiki Informationen ILIAS Forum Meetings Aufzeichnungen Matrix-Chat Aufzeichnungen Beta Testumgebung für Flowcasts und Opencast / Opencast / Op $\langle \rangle$ Inhaltsverzeichnis Elemente hinzufügen × Courseware Merkliste Lernmaterialien Blöcke Abschnitte Inhalt Quelltext wird seiner Syntax Der Text erscheint Zeichen für Es wurden bisher noch keine Inhalte eingepflegt. entsprechend farblich Zeichen. Aktivitäten hervorgehoben. Aufgaben Kommentare und Feedback ☆ E ☆ Aktionen ✓ Liste (volle Breite) + Seite hinzufügen Termin Text Zeigt einen Termin oder Erstellen von Inhalten mit dem + Abschnitt aktiv Suche Countdown an. WYSIWYG-Editor. Q ☆ ☆ • Ansichten Verweissensitive Grafik Video Lesen Beliebige Bereiche auf einem Spielt ein Video aus dem Bearbeiten Bild lassen sich verlinken. Dateibereich oder von einer URL ab. Kommentieren ☆ ☆ Import $(\mathbf{J})$ Seiten importieren Seiten kopieren Zeitstrahl Ziele 🗢 Seiten verknüpfen Kann beliebig viele Ereignisse in Präsentiert eines Ihrer Ziele. zeitlicher Reihenfolge darstellen. Export -7 - ----

![](_page_26_Picture_6.jpeg)

![](_page_27_Picture_0.jpeg)

### Einbetten im Courseware Videoblock

Vergeben Sie einen Titel für den Videoblock.

Dann wählen Sie als Quelle "Web- Adresse" aus und fügen den <u>zuvor erstellten Link</u> im Feld "URL" ein.

Speichern Sie den Abschnitt mit dem nun erzeugten Videoblock.

Das Video ist jetzt auf der Seite im entsprechenden Abschnitt sichtbar.

| Grunddaten Video Einstellungen                                 |                      |             |  |
|----------------------------------------------------------------|----------------------|-------------|--|
| lberschrift                                                    |                      |             |  |
| Video                                                          |                      |             |  |
| Juelle                                                         |                      |             |  |
| Neb-Adresse                                                    |                      | ~           |  |
|                                                                |                      |             |  |
| https://oc-presentation.elearning.uni-hannover.de/proxy/72425b | :9-e138-47b5-834f-02 | 24038391951 |  |
|                                                                |                      |             |  |

Leibniz

00

![](_page_28_Picture_0.jpeg)

### Einbinden in Interaktives Video

Klicken Sie auf "Neues Objekt hinzufügen" und dann auf "Interaktives Video".

Vergeben Sie einen Titel.

Wählen Sie unter Quelle "Direkte URL zu Mediendatei im Web".

Fügen Sie im Textfeld den zu Anfang erstellten Link ein.

Klicken Sie zum Speichern auf "Interaktives Video anlegen".

![](_page_28_Picture_7.jpeg)

![](_page_29_Picture_0.jpeg)

#### Einbinden als Seitenelement

Für das Einbinden als Seitenelement können Sie sowohl "Video einfügen" als auch das neue "Flowcasts Video einfügen" nutzen

Eine Besonderheit bei "Flowcasts Video" ist, dass Sie den Zugriff in Flowcasts auf ILIAS begrenzen können. Wählen Sie dafür in Flowcasts bei den Zugriffsrechten des Videos "Sichtbar in ILIAS" aus.

Beide Optionen finden Sie in der Seitenbearbeitung, wenn Sie auf das "+"-Symbol klicken.

![](_page_29_Picture_5.jpeg)

![](_page_30_Picture_0.jpeg)

#### Einbinden als Seitenelement – Video einfügen

Wenn Sie die Option "Video einfügen" nutzen, taucht auf der linken Seite ein neuer Bereich unter "Editor" auf.

Klicken Sie hier auf "Über URL einbinden"

Geben Sie im URL-Feld den Proxylink MIT dem .mp4 Zusatz ein.

https://ocpresentation.elearning.unihannover.de/proxy/\*\*UID hier ergänzen\*\*.mp4

![](_page_30_Picture_6.jpeg)

![](_page_31_Picture_0.jpeg)

#### Einbinden als Seitenelement – Flowcasts Video

Falls Sie das Flowcasts Video Plugin nutzen möchten, erhalten Sie eine Ansicht wie im Bild.

Geben Sie im folgenden Fenster den Titel des Videos und die aus Flowcasts ermittelte <u>UID</u> ein. Im Gegensatz zu den anderen beschriebenen Möglichkeiten benötigen Sie hier nicht den kompletten Link.

| FlowcastVideo          |                   |
|------------------------|-------------------|
| Titel *                |                   |
| Video ID *             |                   |
| * Erforderliche Angabe | Speichern Abbrech |
|                        |                   |
|                        |                   |
|                        |                   |
|                        |                   |
|                        |                   |
|                        |                   |
|                        |                   |
|                        |                   |
|                        |                   |
|                        |                   |
|                        |                   |

![](_page_31_Picture_5.jpeg)

![](_page_32_Picture_0.jpeg)

#### Interactive Video mit H5P

Mit H5P können Sie interaktive Videos als Objekt oder als Seitenelement einbinden. Dabei unterscheiden sich die funktionalen Möglichkeiten zum zuvor vorgestellten Element ILIAS-Objekt "Interaktives Video". Zum Einbetten eines Objekts in H5P wählen Sie "H5P einfügen" und den Inhalt "Interactive Video".

#### (+)Einfügen Text einfügen Bild/Audio/Video einfügen Datentabelle einfügen Block einfügen Akkordeon einfügen Spaltenlayout einfügen Interaktives Bild einfügen Inhaltsbaustein einfügen Materialienliste einfügen Programmcode einfügen Erweiterte Tabelle einfügen Erweiterte Liste einfügen Karte einfügen H5P einfügen InteraktivesVideo-Referenz einfügen

![](_page_32_Figure_4.jpeg)

Leibniz

![](_page_33_Picture_0.jpeg)

#### Interactive Video mit H5P

Geben Sie auf der folgenden Seite einen Titel für das Element an und klicken auf das "+"-Symbol unter "Videodateien", um ein Video einzubinden. Geben Sie im Feld für die Video-URL den zuvor erstellten <u>UID-Link</u> ein. Nach einem Klick auf "Einfügen" ist das Element einsatzbereit und kann weiter bearbeitet werden.

![](_page_33_Picture_3.jpeg)

| Vird für | die Cushe. Devielte und Unbekennechteinfermentie nen bewutet              |
|----------|---------------------------------------------------------------------------|
| Tect     | die suche, Berichte und Orneberrechtsinformationen benutzt                |
| Test     |                                                                           |
|          | Schritt 1 Schritt 2 Schritt 2 Schritt 3 Tusammenfassend                   |
|          | Video-Datei oder YouTube-Link oder andere Video-URL einfügen<br>hochladen |
|          |                                                                           |
|          | https://oc-presentation.elearning.uni                                     |
|          | https://oc-presentation.elearning.uni                                     |

Leibniz

![](_page_34_Picture_0.jpeg)

### Mediacast

Eine weitere Veröffentlichungsoption Ilias ist Mediacast.

Dieses erlaubt Ihnen das Veröffentlichen Ihrer Videos in Form von RSS-Feeds.

Legen Sie hierzu einen Mediacast an und fügen Ihre Videos mit dem Link

https://ocpresentation.elearning.unihannover.de/proxy/\*\*UID hier ergänzen\*\*.mp4

unter Inhalt -> Verwalten -> Externe URL ein.

Wichtig ist, dass hier das ".mp4" nicht vergessen wird.

| Inhalt                                                           | Assessment                                                                                                    |
|------------------------------------------------------------------|----------------------------------------------------------------------------------------------------|
| Datei                                                            | <b>□</b> Übung                                                                                                    |
| 💀 Weblink                                                        | ي<br>گې Test                                                                                                    |
| Inhaltsseite                                                     | Fragenpool für Tests                                                                                                    |
| 🗐 Wiki                                                           | Individuelle Bewertung                                                                                                    |
| 원 Blog                                                           | Feedback und Evaluation                                                                                                    |
| <ul> <li>Lernmodul ILIAS</li> <li>Lernmodul HTML</li> </ul>      | Abstimmung                                                                                                    |
| <ul> <li>Lernmodul SCORM</li> <li>xAPI/cmi5</li> </ul>           | Fragenpool für Umfragen                                                                                                    |
| 🙆 LTI-Konsument                                                  | Vorlagen                                                                                                    |
| Lernsequenz                                                      | ूर≡ Portfoliovorlage                                                                                                    |
| Glossar                                                          | Weitere                                                                                                    |
| Stellt Inhalte wie Audio- und Videodateien al<br>Podcasts bereit | s                                                                                                    |
| ((p)) Mediacast                                                  | Inhalt Info Einstellungen Lernfortschritt Export Rechte                                                                            |
|                                                                  | Zeigen <u>Verwalten</u>                                                                                                    |
|                                                                  | > Option 1: Datei hochladen                                                                                                    |
|                                                                  | ∽ Option 2: Externe URL                                                                                                    |
|                                                                  | URL * URL des externen Inhalts. Erlaubte Dateikennungen sind: mp4. Sie können auch auf ein Video bei Youtube oder Vimeo verweisen. |
|                                                                  | * Erforderliche Angabe Speichern Abbrechen                                                                                         |

Leibniz

Universität

Hannover

![](_page_35_Picture_0.jpeg)

# Einbindung in TYPO3

Für die Einbindung von Videos in TYPO3 gibt es detaillierte <u>Anleitung</u> des LUIS.

Den entsprechenden Link zum Video erhalten Sie in Flowcasts, indem Sie in der Spalte "Veröffentlicht" auf "Ja" und anschließend auf "Engage" klicken und den Link aus der URL-Leiste kopieren.

| idec<br>zeile(n)            | Videos Se           | rien             |                  |          | Aktioner |        |            | *              | ••••••••••••••••••••••••••••••••••••••• | Evelyn Elsadozens •<br>• Video hinzufügen    |
|-----------------------------|---------------------|------------------|------------------|----------|----------|--------|------------|----------------|-----------------------------------------|----------------------------------------------|
| idec<br><sub>Zeile(n)</sub> | Videos Se           | rien             |                  |          | Aktioner |        |            |                |                                         | + Video hinzufüger                           |
| idec<br><sub>Zeile(n)</sub> | OS<br><sup>1)</sup> |                  |                  |          | Aktioner | 1      |            |                | <b>.</b>                                | عاد م                                        |
|                             |                     |                  |                  |          |          |        |            | icnen          | •                                       | × 9                                          |
|                             |                     |                  |                  |          |          |        |            |                |                                         | Bearbeiten                                   |
| T                           | Titel 🗘             | Vortragende(r) 🗘 | Serien 🗘         | Datum 😂  | Beginn 🗘 | Ende 🗘 | Standort 🔇 | Veröffentlicht | Status 💲                                | Aktionen                                     |
| Te                          | lests start datum   |                  | Test Dozierenden | 11.08.24 | 18:00    | 18:00  |            | Ja             | Verarbeite<br>t                         | <b>Ξ                                    </b> |
| Te                          | lest m4v            |                  | Test Dozierenden | 05.08.24 | 16:08    | 16:08  |            | Ja             | Verarbeite<br>t                         | <b>Ξ = ⊗</b><br>≫                            |
| Te                          | lest mov            |                  | Test Dozierenden | 05.08.24 | 16:08    | 16:08  |            | Ja             | Verarbeite<br>t                         | <b>≡ ≡</b> ⊗<br>≫                            |
| Te                          | Fest avi            |                  | Test Dozierenden | 05 08 24 | 16:08    | 16:08  |            | Veröffentlicht | Status 🗘                                | Aktionen                                     |
| -                           |                     |                  |                  |          | 15.44    | 15.44  |            | Ja             | Verarbeite<br>t                         | ₹ = ⊗                                        |
| le                          | lest mp4            |                  |                  | 05.08.24 | 15:44    | 15:44  |            | €Engage        |                                         | 8                                            |
|                             |                     |                  |                  |          |          |        | -(         |                |                                         |                                              |

Leibniz

102

100

Universität

Hannover

![](_page_36_Picture_0.jpeg)

![](_page_36_Picture_1.jpeg)

## E-Learning Support

Mail: elearning@uni-hannover.de Telefon: 0511-762 4040